# **Invoice GPT Processor**

Blake Kellett blakekellett10@gmail.com

July 24, 2024

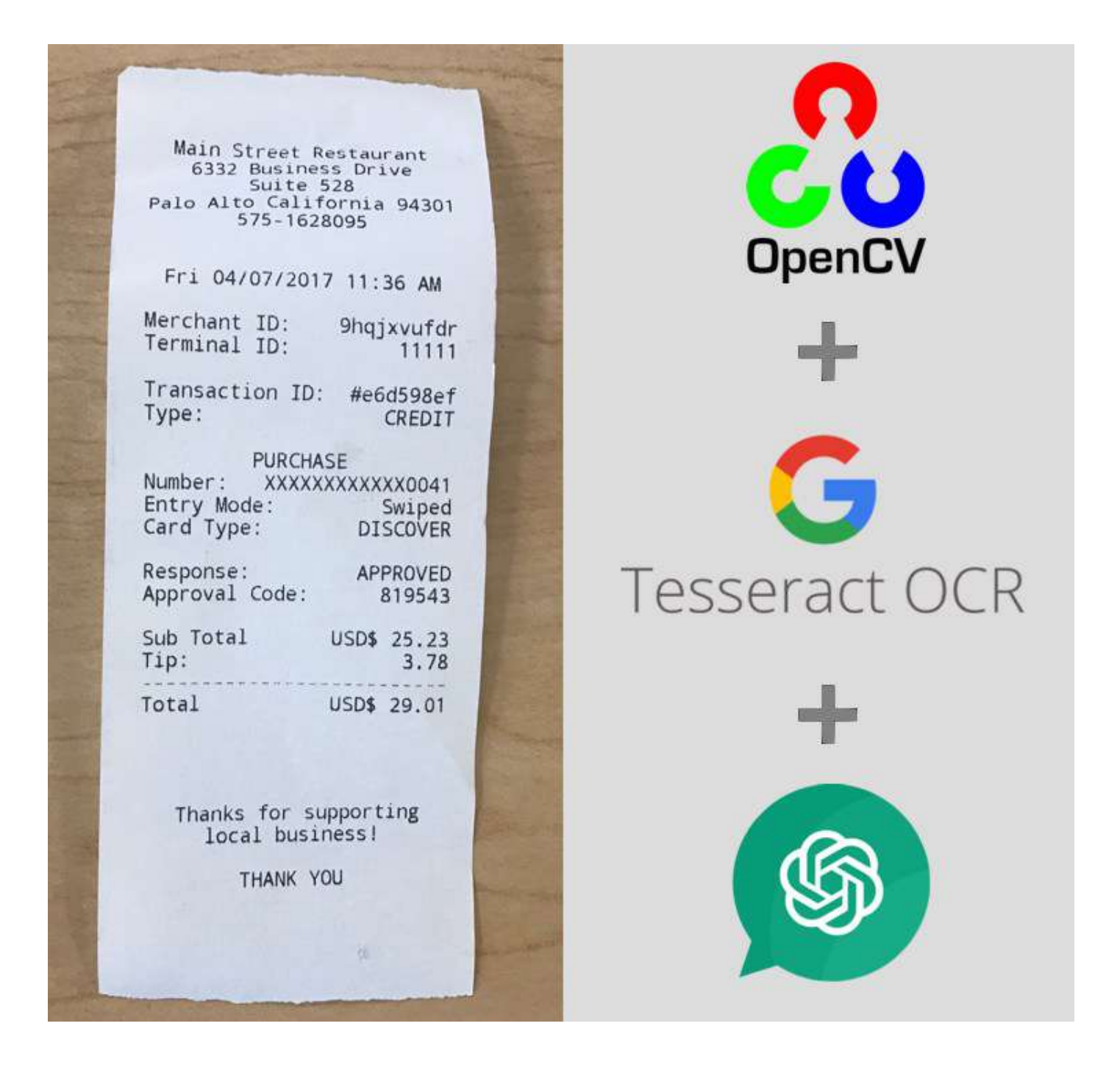

Capturing and processing receipts and invoices can be a tedious task. However, several tools are available in 2024 to automate this process. This paper demonstrates how to take an invoice image and extract useful data from it.

## Objective

The goal is to supply an invoice image and extract information commonly needed by a bookkeeper.

### **Technologies Used**

- OpenCV: For image processing.
- Tesseract: For Optical Character Recognition (OCR).
- OpenAl API: For language model-based data extraction.

# **Step-by-Step Process**

### **1. Installing Dependencies**

pip install opencv-python pytesseract openai numpy

## 2. Obtaining an OpenAI API Key

To use the OpenAI API, you need to sign up for an API key. Follow these steps:

- 1. Go to the OpenAI website.
- 2. Sign up for an account if you don't have one.
- 3. Navigate to the API section.
- 4. Generate a new API key.
- 5. Save the API key securely; you will need it to access the OpenAI API.

## 3. Importing Libraries

First, we need to import all necessary libraries.

```
import cv2
import pytesseract
import numpy as np
from openai import OpenAI
```

## 4. Image Processing

We need to process the image to remove noise and enhance it for better OCR performance. The steps involved are:

- Convert to Grayscale: OCR does not consider color, and removing color reduces the image size.
- Convert to Black and White: This creates a high-contrast image for better text extraction.
- Remove Noise: Eliminates random pixel data that do not provide useful information, such as backgrounds and textures.

```
# Read the image from file
image = cv2.imread('image.jpg')
# Convert to grayscale
gray_image = cv2.cvtColor(image, cv2.COLOR_BGR2GRAY)
# Apply binary thresholding
_, binary = cv2.threshold(gray_image, 150, 255, cv2.THRESH_BINARY + cv2.THRESH_OTSU)
# Noise removal with median blur
median_image = cv2.medianBlur(binary, 3)
```

#### **Results:**

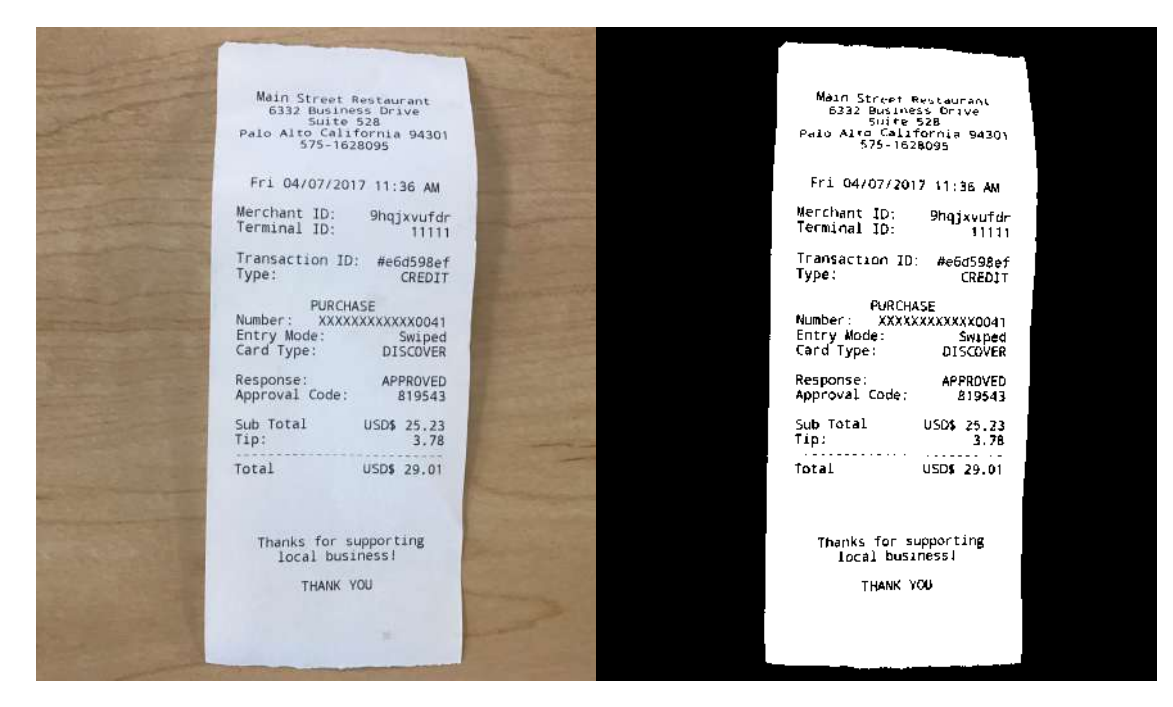

### 5. Image OCR

With the processed image, we can use a pre-trained OCR model like Tesseract to extract text.

```
# Extract the tech characters
ocr_text = pytesseract.image_to_string(median_image)
# Print the output
print(ocr_text)
```

#### **Output:**

```
Main Street Restaurant
6332 Business Drive
Suite 528
Palo Alto California 94301
575-1628095
```

```
Fri 04/07/2017 11:36 AM
Merchant ID: 9hqjxvufdr
Terminal ID: 11111
Transaction ID: #e6d598ef
Type: CREDIT
PURCHASE
Number: = XXXXXXXXXXXX0041
Entry Mode: Swiped
Card Type: DISCOVER
Response: APPROVED
Approval Code: 819543
Sub Total USD$ 25.23
Tip:
USD$ 29.01
Thanks for supporting
local business!
THANK YOU
• • •
```

## 6. OpenAI GPT Extraction

Finally, we perform data extraction using a Large Language Model (LLM) from OpenAI. We will:

- Compile a prompt for the GPT model.
- Supply the OCR text and the desired output structure.
- Query the OpenAI API.

```
}}
}},
.....
# Create an openAI client
client = OpenAI(
    api key="xxx-your-api-key"
)
# Prompt the client
response = client.chat.completions.create(
   model="gpt-4o-mini",
    messages=[
        {"role": "user", "content": prompt}
    1
)
# Print the response
print(response.choices[0].message.content)
```

#### **Output:**

```
{
    "supplier_name": "Main Street Restaurant",
    "total": {
        "subtotal": 25.23,
        "tax": 0.00,
        "total": 29.01
    },
    "dates": {
        "date_issued": "2017-04-07",
        "date_due": ""
    }
}
```

# Conclusion

By following the above steps, we can automate the extraction of key information from invoices.